## **USING MY BACKPACK FOR GRADES**

With the beginning of the school year upon us, below is a brief tutorial or refresher for accessing your daughter's grades on My BackPack.

## VIEWING DAILY GRADES: Click on "Daily Assignments and Comments"

| Academic Info                         | My Forms/Documents | Search                   |
|---------------------------------------|--------------------|--------------------------|
| Student Schedule                      | My Documents       | Student/Parent Directory |
| Student Calendar                      | Resource Center    |                          |
| Student Attendance                    |                    |                          |
| Marking Period Grades and<br>Comments |                    |                          |
| Grades and Comments History           |                    |                          |
| Daily Assignments and<br>Comments     |                    |                          |
| Student Discipline                    |                    |                          |

Click on the "Graded" tab. Then, choose the marking period for which you wish to view your daughter's grades.

| Upcoming Graded                                               |                                 |    |    |
|---------------------------------------------------------------|---------------------------------|----|----|
| View assignments due for:                                     | 1 of 8 Marking Periods selected | -  |    |
| View assignments due between:                                 | ALL This Week                   | ^  | Go |
| Show only Homework Assignments                                | Next Week                       | I. |    |
|                                                               | Sem 1-5 08/16 - 10/02           |    |    |
| Algebra II/Precalculus Honors (F,S) Grade to Date:            | Sem 1-11 10/03 - 12/20          |    |    |
| There are no assignments available for this course in the per | Sem 2-5 01/30 - 02/06           | -  |    |
|                                                               |                                 | -  |    |

Alternatively, you may manually choose the calendar dates based on the grading periods:

- October 4 (Progress Reports)
- November 8 (Progress Reports)
- January 10 (Semester One)
- February 7 (Progress Reports)
- April 8 (Progress Reports)
- June 5 (Semester Two)

| Upcoming                                                                   | Graded       |                                     |    |    |    |     |          |     |                            |                |
|----------------------------------------------------------------------------|--------------|-------------------------------------|----|----|----|-----|----------|-----|----------------------------|----------------|
| View assignments due for:                                                  |              | 1 of 8 Marking Periods selected     |    |    |    |     |          |     | Marking Periods selected 🔹 |                |
| View assignments due between:                                              |              |                                     |    |    |    |     | <b>.</b> | and | Go Go                      |                |
| Show only Homework Assignments                                             |              | <                                   | Au | ıg | 2  | 019 | ۲        | >   |                            |                |
|                                                                            |              |                                     | Мо | Tu | We | Th  | Fr       | Sa  | Su                         |                |
|                                                                            |              |                                     | 29 | 30 | 31 | 1   | 2        | 3   | 4                          |                |
| Algebra II/F                                                               | recalculus   | Honors (F,S) Grade to Date:         | 5  | 6  | 7  | 8   | 9        | 10  | 11                         | P. Aisthorpe 🖂 |
| There are no a                                                             | ssianments a | vailable for this course in the pe  | 12 | 13 | 14 | 15  | 16       | 17  | 18                         |                |
|                                                                            |              |                                     | 19 | 20 | 21 | 22  | 23       | 24  | 25                         |                |
|                                                                            |              |                                     | 26 | 27 | 28 | 29  | 30       | 31  |                            |                |
| Biology I Honors (F,S) Grade to Date:                                      |              | Today : Aug 23, 2019 te M. Furton 🖂 |    |    |    |     | 201      | 9   | :te M. Furton 🖂            |                |
| There are no assignments available for this course in the period selected. |              |                                     |    |    |    |     |          |     |                            |                |

AY20V1

## VIEWING PROGRESS REPORTS AND SEMESTER GRADES: Click on "Marking Period Grades and Comments"

|           | Academic Info<br>Student Schedule     | My Forms/Documents<br>My Documents | Search<br>Student/Parent Directory |
|-----------|---------------------------------------|------------------------------------|------------------------------------|
|           | Student Calendar                      | Resource Center                    |                                    |
|           | Student Attendance                    |                                    |                                    |
| $\langle$ | Marking Period Grades and<br>Comments |                                    |                                    |
|           | Grades and Comments History           |                                    |                                    |
|           | Daily Assignments and<br>Comments     |                                    |                                    |

## CHANGING MARKING PERIOD TO VIEW PROGRESS REPORTS OR SEMESTER GRADES

Student Discipline

| · · · · - · - · - · · ·     |                             |
|-----------------------------|-----------------------------|
| Biology I                   | 🖂 Dr. Hillary Kasbarian     |
| English III American Voices | 🖂 Dr. Stephen Vere da Silva |
| Sacraments                  | 🖂 Ms. Kathleen R. Sherman   |
| Spanish III                 | 🖂 Ms. Maria Escamilla       |
|                             |                             |

| Print Grades and Comments Marking Period: | ALL |  |
|-------------------------------------------|-----|--|
|                                           |     |  |

<u>GPA'S CONFIGURED</u>: At the end of Semester One and Semester Two only. We do not configure mid-semester GPAs. You may view your daughter's GPA under "Marking Period Grades and Comments."

**LOGIN HELP:** Contact Shanna Housley at <u>shousley@ursulinedallas.org</u>. For information about your daughter's grades, please reach out directly to the teacher.